## Node group management

## Add a node group

In the left-hand side menu, click the « administration ».

Then « Groupe de noeuds » followed by the small button « Ajouter un groupe de noeuds » .

| F          |                                                                                       | ETAT DES 24 1 6 4 ETAT DES 129 1 7 22 2 |
|------------|---------------------------------------------------------------------------------------|-----------------------------------------|
| (m)        | BONJOUR ADMIN Accueil > Administration                                                | <u> </u>                                |
|            | 📵 NOEUDS 🎨 GROUPES DE NOEUDS 🍇 PLUGINS 🚊 UTILISATEURS 🚑 GROUPES 🛓 DROITS 💿 CONFIGURAT | ATION 🔘 LOG                             |
|            | GROUPES DE NOEUDS 2                                                                   | <b>3</b> 🖨 🏢 « < 1101(1) > » 🗸          |
|            | NOM DU NOEUD 0                                                                        | DESCRIPTION © ACTION                    |
|            | groupe                                                                                |                                         |
|            | groupe                                                                                | ® 🖬                                     |
|            |                                                                                       |                                         |
|            |                                                                                       |                                         |
|            |                                                                                       |                                         |
|            |                                                                                       |                                         |
| ~~~        |                                                                                       |                                         |
| ٤۶         |                                                                                       |                                         |
| <b>(i)</b> |                                                                                       |                                         |
|            |                                                                                       |                                         |
|            |                                                                                       |                                         |
|            |                                                                                       |                                         |

Define a name. You can add a group to a group. The description is optional.

Then « Ajouter ».

| AJOUTER UN GROUPE DE NOEUDS  |                      | × |
|------------------------------|----------------------|---|
| Nom<br>groupe<br>Description | Croupe parent none v |   |
|                              |                      |   |
| Ajouter                      |                      |   |

## Modify a node group

In the left-hand side menu, click the « administration ».

Then « Groupe de noeuds » followed by the small button « Modifier un groupe de noeuds » .

en:interface:gestion\_groupes\_noeuds https://wiki.esia-sa.com/en/interface/gestion\_groupes\_noeuds

| F        |                                        | ETAT DES<br>NOEUDS | 24 | 1   | 6        | <b>4</b> SI | TAT DES<br>ERVICES | 129      | a. | 7   | 22     | 2        |
|----------|----------------------------------------|--------------------|----|-----|----------|-------------|--------------------|----------|----|-----|--------|----------|
|          | BONJOUR ADMIN Accuell > Administration |                    |    |     |          |             |                    |          |    | 2 🖂 |        | 0        |
|          |                                        | ) LOG              |    |     |          |             |                    |          |    |     |        |          |
|          | GROUPES DE NOEUDS 2                    |                    |    |     | •        |             | <                  | 1 to 1 ( | 1) | >   | $\gg$  | ~        |
|          | NOM DU NOEUD 0                         |                    |    | DES | CRIPTION |             |                    |          |    | \$  | ACTIO  | N        |
|          | groupe                                 |                    |    |     |          |             |                    |          |    |     |        |          |
| <b>e</b> | groupe                                 |                    |    |     |          |             |                    |          |    |     |        | <u>î</u> |
|          |                                        |                    |    |     |          |             |                    |          |    |     | J<br>3 |          |
| ۸        |                                        |                    |    |     |          |             |                    |          |    |     |        |          |
|          |                                        |                    |    |     |          |             |                    |          |    |     |        |          |
| •        |                                        |                    |    |     |          |             |                    |          |    |     |        |          |
|          |                                        |                    |    |     |          |             |                    |          |    |     |        |          |
|          |                                        |                    |    |     |          |             |                    |          |    |     |        |          |
|          |                                        |                    |    |     |          |             |                    |          |    |     |        |          |

## Delete a node group

In the left-hand side menu, click on the « administration ».

Then « Groupe de noeuds » followed by the small button « Supprimer un groupe de noeuds » .

| F        |                                                                                         | EVAT DES 24 1 6 4 EVAT DES 129 1 7 22 2 |
|----------|-----------------------------------------------------------------------------------------|-----------------------------------------|
|          | BONJOUR ADMIN Accueil > Administration                                                  | 2 😔 🔍 🔵 🔒                               |
|          | 🗑 NOEUDS 📽 COUPES DE NOEUDS 🏷 PLUCINS 🚊 UTILISATEURS 🕮 GROUPES 🚊 DROITS 🎯 CONFIGURATION | ⊙ LOG                                   |
|          | CROUPES DE NOEUDS 2                                                                     | 💽 🖨 🎹 « < 1tol(1) > »» 🗸                |
|          | NOM DU NOEUD 0                                                                          | DESCRIPTION                             |
| <u> </u> | groupe                                                                                  |                                         |
| €<br>C   | groupe                                                                                  | © 🗊                                     |
|          |                                                                                         | 1                                       |
| e        |                                                                                         | 3                                       |
| ۱        |                                                                                         |                                         |
|          |                                                                                         |                                         |
|          |                                                                                         |                                         |
| <br>     |                                                                                         |                                         |
|          |                                                                                         |                                         |
|          |                                                                                         |                                         |
|          |                                                                                         |                                         |

From: https://wiki.esia-sa.com/ - Esia Wiki

Permanent link: https://wiki.esia-sa.com/en/interface/gestion\_groupes\_noeuds

Last update: 2023/11/09 18:02